# Windows에서 설치된 AnyConnect 모듈 제거

### 목차

<u>소개</u> <u>사전 요구 사항</u> <u>요구 사항</u> <u>사용되는 구성 요소</u> <u>배경 정보</u> <u>AnyConnect 설치 프로그램 패키지 사용</u> <u>명령 프롬프트 사용</u> <u>기존 사용자 인터페이스</u> 관련 정보

### 소개

이 문서에서는 Windows PC에서 설치된 Cisco AnyConnect 모듈을 제거하는 방법에 대해 설명합니 다.

## 사전 요구 사항

### 요구 사항

다음 주제에 대한 지식을 보유하고 있으면 유용합니다.

- AnyConnect에 대한 기본 지식(Cisco Secure Client)
- Windows 셸 명령에 대한 기본 지식

### 사용되는 구성 요소

이 문서는 특정 소프트웨어 및 하드웨어 버전으로 한정되지 않습니다.

이 문서의 정보는 특정 랩 환경의 디바이스를 토대로 작성되었습니다. 이 문서에 사용된 모든 디바 이스는 초기화된(기본) 컨피그레이션으로 시작되었습니다. 현재 네트워크가 작동 중인 경우 모든 명령의 잠재적인 영향을 미리 숙지하시기 바랍니다.

### 배경 정보

방법에는 SCCM과 같은 소프트웨어 관리 도구를 사용하는 방법과 소규모 PC 그룹을 수동으로 제 거하는 방법이 포함됩니다.

**참고**: AnyConnect가 Cisco Secure Client로 리브랜딩되었으며 이름만 변경된 것이 없고 설치 프로세스도 동일합니다.

# AnyConnect 설치 프로그램 패키지 사용

1. AnyConnect 사전 구축 패키지를 할당합니다. 패키지 이름은 anyconnect-win-<version>predeploy-k9.zip입니다.

2. NAM 모듈을 선택합니다. 파일 이름은 anyconnect-win-<version>-nam-predeploy-k9.msi입니다.

3. Cisco AnyConnect Network Access Manager 설치 창에서 제거, 다음 순으로 선택합니다. 다음 창에서 Remove(제거)를 다시 선택합니다.

| 🛃 Cisco AnyConnect Network Access Manager Setup                                                                                     | ×      |            |
|----------------------------------------------------------------------------------------------------|--------|------------|
| Modify, Repair or Remove installation<br>Select the operation you wish to perform.                                                  | 24     |            |
| Allows users to change the way features are installed.                                                                              |        |            |
| Repair<br>Repairs errors in the most recent installation state - fixes<br>missing or corrupt files, shortcuts and registry entries. |        |            |
| Remove<br>Removes Cisco AnyConnect Network Access Manager from<br>Remove Installation                                               | 1      |            |
| <back next=""></back>                                                                                                    | Cancel | 제거를 선택합니다. |

| 😾 Cisco AnyConnect Network Access Manager Setup                                                                                                    | ×          | ]        |
|----------------------------------------------------------------------------------------------------|------------|----------|
| Remove Cisco AnyConnect Network Access M                                                                                                    | F          |          |
| You have chosen to remove the program from your computer.                                                                                                    | de         |          |
| Click "Remove" to remove Cisco AnyConnect Network Access Manager from yo<br>computer. If you want to review or change any of your installation settings, o<br>"Back". Click "Cancel" to exit the wizard. | ur<br>lick |          |
|                                                                                                    |            |          |
|                                                                                                    |            |          |
| Advanced Installer                                                                                                    | Cancel     |          |
| COOK REHIVE                                                                                                    | CORCE      | 다시 제거 선택 |

### 명령 프롬프트 사용

이 옵션은 Microsoft SCCM과 같은 소프트웨어 관리 시스템(SMS)을 통해 여러 엔드포인트에서 모 듈을 제거해야 할 때 유용합니다.

1. Get-WmiObject -**Class Win32\_Product** 전원 셸 명령을 사용하여 Network Access Manager MSI 파일의 UID 값을 찾습니다.

#### C:\Users\cisco> Get-WmiObject -Class Win32\_Product

| IdentifyingNumber<br>Name | : | {B3FA5A71-A9C3-42B3-B567-F92C163F3F5B}<br>Microsoft Visual C++ 2019 X64 Additional Runtime - 14.29.30040 |
|---------------------------|---|----------------------------------------------------------------------------------------------------|
| Vendor                    | : | Microsoft Corporation                                                                                    |
| Version                   | : | 14.29.30040                                                                                              |
| Caption                   | : | Microsoft Visual C++ 2019 X64 Additional Runtime - 14.29.30040                                           |
| IdentifyingNumber         | : | {C071AB12-A10B-4DC6-93A6-9292554517C8}                                                                   |
| Name                      | : | Cisco AnyConnect ISE Posture Module                                                                      |
| Vendor                    | : | Cisco Systems, Inc.                                                                                      |
| Version                   | : | 4.10.03104                                                                                               |
| Caption                   | : | Cisco AnyConnect ISE Posture Module                                                                      |
| IdentifyingNumber         | : | {C56D2482-32F7-4CB7-AF41-4CC51EBCB17D}                                                                   |
| Name                      | : | Microsoft Visual C++ 2019 X64 Minimum Runtime - 14.29.30040                                              |
| Vendor                    | : | Microsoft Corporation                                                                                    |
| Version                   | : | 14.29.30040                                                                                              |
| Caption                   | : | Microsoft Visual C++ 2019 X64 Minimum Runtime - 14.29.30040                                              |
| IdentifyingNumber         | : | {F2C7C953-F423-415F-A2E7-5F09F9DA1AF1} <<< This will be the UID.                                         |
| Name                      | : | Cisco AnyConnect Network Access Manager                                                                  |
| Vendor                    | : | Cisco Systems, Inc.                                                                                      |
| Version                   | : | 4.10.03104                                                                                               |
| Caption                   | : | Cisco AnyConnect Network Access Manager                                                                  |

#### AnyConnect NAM 정보만 보려면 Get-WmiObject win32\_product -Filter "name = 'Cisco AnyConnect Network Access Manager""를 사용하십시오. | fl

#### C:\Users\cisco> Get-WmiObject win32\_product -Filter "name = 'Cisco AnyConnect Network Access Manager'" | fl IdentifyingNumber : {F2C7C953-F423-415F-A2E7-5F09F9DA1AF1} Name : Cisco AnyConnect Network Access Manager : Cisco Systems, Inc. Vendor Version : 4.10.03104 Caption : Cisco AnyConnect Network Access Manager 그런 다음 레지스트리 편집기 앱을 사용하여

### HKEY LOCAL MACHINE\SOFTWARE\Microsoft\Windows\CurrentVersion\Uninstall에 레지스트 리 키 값이 있는지 확인합니다.

| Computer\HKEY_LOCAL_MACHINE\SOFTWARE\WOW6432Node\Microsoft\Windows\CurrentVersion\Uninstall\{F2C7C953-F423-415F-A2E7-5F09F9DA1AF1} |     |                     |               |                                                    |  |  |
|----------------------------------------------------------------------------------------------------|-----|---------------------|---------------|----------------------------------------------------|--|--|
| > Store                                                                                                    | ^   | Name                | Туре          | Data                                               |  |  |
| > Syncmgr                                                                                                    |     | ab (Default)        | REG SZ        | (value not set)                                    |  |  |
| - SysPrepTapi                                                                                                    |     | ab AuthorizedCDFP   | REG SZ        | (/                                                 |  |  |
| > Telephony                                                                                                    |     | ab Comments         | REG SZ        | A SmartNET contract is required for support - Cisc |  |  |
| > Themes                                                                                                    |     | ab Contact          | REG SZ        | A singular conduct s required to support ciscal    |  |  |
| > TouchKeyboard                                                                                                    |     | ab Displaylcon      | REG SZ        | C:\Program Files (x86)\Cisco\Cisco AnyConnect S    |  |  |
| V Uninstall                                                                                                    |     | ab DisplayName      | REG SZ        | Cisco AnyConnect Network Access Manager            |  |  |
| - (0FB3AC84-0C82-478F-BD1E-A2826FC8A9E0)                                                                                           |     | ab DisplayVersion   | REG_SZ        | 4 10 02104                                         |  |  |
| - 45BE32F4-4DBC-4DCA-AEE6-3F8F484ED228                                                                                             |     | 201 Estimated Cine  | REG_32        | 0.0001560 (5553)                                   |  |  |
|                                                                                                    |     | ab HeleLiek         | REG_DWORD     | http://www.sicc.com/TAC/                           |  |  |
| (6EB02852-95F2-4857-8A5F-9D429AA4FD38)                                                                                             |     | at HelpLink         | REG_EXPAND_52 | nttp://www.cisco.com/ IAC/                         |  |  |
|                                                                                                    |     | Help lelephone      | REG_SZ        | (800) 555-2447                                     |  |  |
| - (A40/6314-DE10-4FEB-A9/7-A3AF859B40/3)                                                                                           |     | anstallDate         | REG_SZ        | 20211028                                           |  |  |
| - (AB3A/844-5DCC-45/D-86FD-028F8E188330)                                                                                           |     | and InstallLocation | REG_SZ        | C:\Program Files (x8b)\Cisco\Cisco AnyConnect S    |  |  |
| - {AE966F3A-A944-49C3-BDD9-E377E51764F2}                                                                                           |     | and InstallSource   | REG_SZ        | C:\Users\cisco\AppData\Local\Temp\Temp1_anyc       |  |  |
|                                                                                                    |     | tanguage            | REG_DWORD     | 0x00000409 (1033)                                  |  |  |
| - {C978387D-3282-4421-A7C3-4980D30176F4}                                                                                           |     | ab ModifyPath       | REG_EXPAND_SZ | MsiExec.exe /X{F2C7C953-F423-415F-A2E7-5F09F9      |  |  |
| - {F2C/C953-F423-415F-A2E7-5F09F9DATAF1}                                                                                           |     | 50 NoModify         | REG_DWORD     | 0x00000001 (1)                                     |  |  |
| (F038A47A-902D-4A10-A230-0114FD72DAC0)                                                                                             |     | 100 NoRepair        | REG_DWORD     | 0x00000001 (1)                                     |  |  |
| Circo Asy Connect Disperation and Providing Text 4 10 02104                                                                        |     | ab Publisher        | REG_SZ        | Cisco Systems, Inc.                                |  |  |
| Cisco AnyConnect Diagnostics and Reporting 1001 4, 10,03104                                                                        |     | ab Readme           | REG_SZ        |                                                    |  |  |
| Cisco AnyConnect Network Access Manager 4 10 02104                                                                                 |     | ab) Size            | REG_SZ        |                                                    |  |  |
| Cisco AnyConnect Network Access Manager 4. 10.05104                                                                                |     | 💐 UninstallString   | REG_EXPAND_SZ | MsiExec.exe /X{F2C7C953-F423-415F-A2E7-5F09F9      |  |  |
| Cisco AnyConnect Posture Mobility Client                                                                                           |     | ab URLInfoAbout     | REG_SZ        | http://www.cisco.com                               |  |  |
| Cisco AnyConnect Start Refore Login Module 4 10 02104                                                                              |     | ab URLUpdateInfo    | REG_SZ        |                                                    |  |  |
| Connection Manager                                                                                                    |     | 10 Version          | REG_DWORD     | 0x040a0c20 (67767328)                              |  |  |
| DirectOrnwarager                                                                                                    | 100 | 11 VersionMajor     | REG_DWORD     | 0x00000004 (4)                                     |  |  |
| DXM Runtime                                                                                                    |     | 38 VersionMinor     | REG_DWORD     | 0x0000000a (10)                                    |  |  |
| Fontcore                                                                                                    |     | 38 WindowsInstaller | REG DWORD     | 0x00000001 (1)                                     |  |  |
| IE40                                                                                                    |     |                     | -             |                                                    |  |  |
| IE4Data                                                                                                    |     |                     |               |                                                    |  |  |
| Windows 레지스트리 키                                                                                                    |     |                     |               |                                                    |  |  |

### 2. 명령 프롬프트를 열고 msiexec.exe /x{reg key value}를 실행합니다. 이전 단계에서 얻은 reg key 값을 사용합니다.

#### C:\Users\cisco>msiexec.exe /x{F2C7C953-F423-415F-A2E7-5F09F9DA1AF1}

**참고**: 이러한 특성은 필요에 따라 다시 로드 프롬프트를 피하는 등의 방식으로 사용자 정의할 수 있습니다. 이 예제 명령을 사용하는 경우 다음 단계가 필요합니다.

#### 3. Windows Installer 프롬프트에서 예를 클릭합니다.

| Windows Installer                                | $\times$ |         |
|--------------------------------------------------|----------|---------|
| Are used and used to uningtall this are dust?    |          |         |
| Are you sure you want to uninstall this product? |          |         |
| <u>Y</u> es <u>N</u> o                           |          | 제거 프롬프트 |

4. 제거 진행률 표시줄이 열립니다.

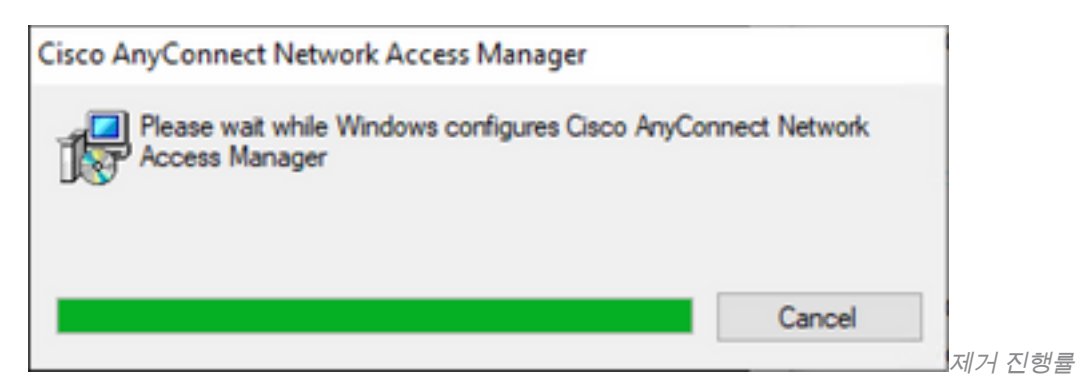

5. 시스템에서 PC를 다시 시작하라는 메시지를 표시합니다. Yes(예)를 클릭합니다.

| Cisco AnyConnect Network Access Manager                                                                                                    | $\times$ |          |
|----------------------------------------------------------------------------------------------------|----------|----------|
| You must restart your system for the configuration<br>changes made to Cisco AnyConnect Network Access<br>Manager to take effect. Click "Yes" to restart now or<br>"No" if you plan to manually restart later. |          |          |
| Yes No                                                                                                    |          | 재시작 프롬프트 |

참고: 모범 사례의 경우 시스템을 다시 시작할 수 있습니다.

# 기존 사용자 인터페이스

- 이 옵션은 모듈을 제거하는 수동 옵션이며 PC 수가 적은 경우에 사용하는 것이 좋습니다.
- 1. Windows 설정에서 앱과 기능을 열고 NAM을 선택한 후 제거를 선택합니다.

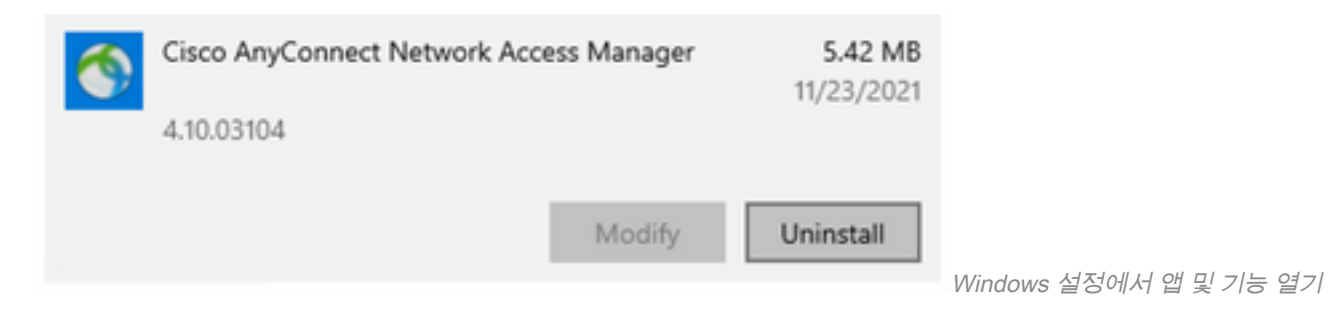

### 관련 정보

• Cisco 기술 지원 및 다운로드

이 번역에 관하여

Cisco는 전 세계 사용자에게 다양한 언어로 지원 콘텐츠를 제공하기 위해 기계 번역 기술과 수작업 번역을 병행하여 이 문서를 번역했습니다. 아무리 품질이 높은 기계 번역이라도 전문 번역가의 번 역 결과물만큼 정확하지는 않습니다. Cisco Systems, Inc.는 이 같은 번역에 대해 어떠한 책임도 지지 않으며 항상 원본 영문 문서(링크 제공됨)를 참조할 것을 권장합니다.